# Vipps Portalen – Hvordan få Vipps i Westpay terminal!

#### Steg 1 – Opprette brukerstedsavtale

Hvis butikken ikke allerede har Vippsnummer så må de opprette en ny brukerstedsavtale. Det kan ta opptil en uke å bli godkjent hvis du må søke om brukerstedsavtale. Dette gjør du her: <u>https://portal.vipps.no/login</u>

| Logg                                                              | inn i VippsPortaler                                                                                                    | n                                                                                  |
|-------------------------------------------------------------------|----------------------------------------------------------------------------------------------------|------------------------------------------------------------------------------------|
| VippsPortal<br>bedriftsavtd<br>salgssteder<br>mye mer.<br>Logg in | en er Vipps sitt verktøy for bedrifter. Om<br>sle med Vipps kan du logge deg inn i Vipp<br>; se alle transaksjoner, laste ned rapporte<br>an med R BankID | du allerede har en<br>ɔsPortalen for å administrere<br>er, administrere brukere og |
|                                                                   |                                                                                                    |                                                                                    |

#### Steg 2 – Bestill Vipps-produkt

Når brukerstedsavtalen er opprettet og dere er godkjent må du logge på <u>portal.vipps.no</u> og velge "Bestill flere Vipps-produkter" fra venstremenyen. Deretter velger du produktet som heter "Vipps i restaurant, butikk og automat".

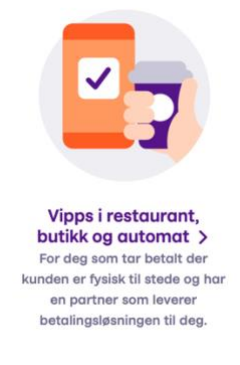

#### Steg 3 – Velge partner

Når du fyller ut skjemaet og kommer til del 1 av 3 "Hvem skal integrere løsningen" velger du "Westpay" og velger den prispakken dere har blitt enige om. Fyll ut resten av skjemaet.

#### Hvem skal integrere løsningen?

| Din Vippspartner vil hjelpe deg med alt det tekniske for å l<br>håndtere utvikling og vedlikehold av all teknisk integrasjor | komme i gang. De vil<br>n med Vipps. |
|----------------------------------------------------------------------------------------------------|--------------------------------------|
| Velg partner                                                                                                    |                                      |
| Westpay                                                                                                    | Q                                    |
| Prispakke                                                                                                    |                                      |
| ✓ Pris 4                                                                                                    |                                      |
| Pris 6                                                                                                    | J                                    |
| Pris 7                                                                                                    |                                      |

## Annen relevant informasjon om Vipps Portalen

### Oversikt over transaksjoner 🐻

- Se hvem som har betalt
- Belast eller kanseller reserverte betalinger, og refunder beløp som er feil
- Filtrer på perioder eller søk etter spesifikke transaksjoner

### Rapporter på oppgjør og omkostninger 📊

- Last ned oppgjørsrapporter i flere forskjellige formater velg det som passer deg best
- Sett opp en automatisk e-post med daglige, ukentlige eller månedlige rapporter

### Dine salgssteder og brukere 🛒

- Endre oppgjørskonto, oppgjørsfrekvens, logo og navnet til salgsstedet
- Som admin kan du legge til, endre og slette brukere

**Tips**: Legg til regnskapsføreren, kunderådgiverne, utviklerne og andre som kan ha nytte av VippsPortalen. Du bestemmer selv hvilken tilgang de skal ha, og så lenge de har Vipps trenger du bare telefonnummeret for å legge dem til.

### PS! Har du husket tydelig Vipps-merking?

Det kan være lurt å informere både tidlig og <u>tydelig på nettsiden</u> eller i butikken at du tar Vipps. Vipps er kåret til Norges best likte merkevare flere år på rad, det kan dere også dra nytte av!

- Bestill Vippsmerking til fysiske salgssteder
- Slik sørger du for riktig Vipps-logo og riktige farger på Vipps-knappene